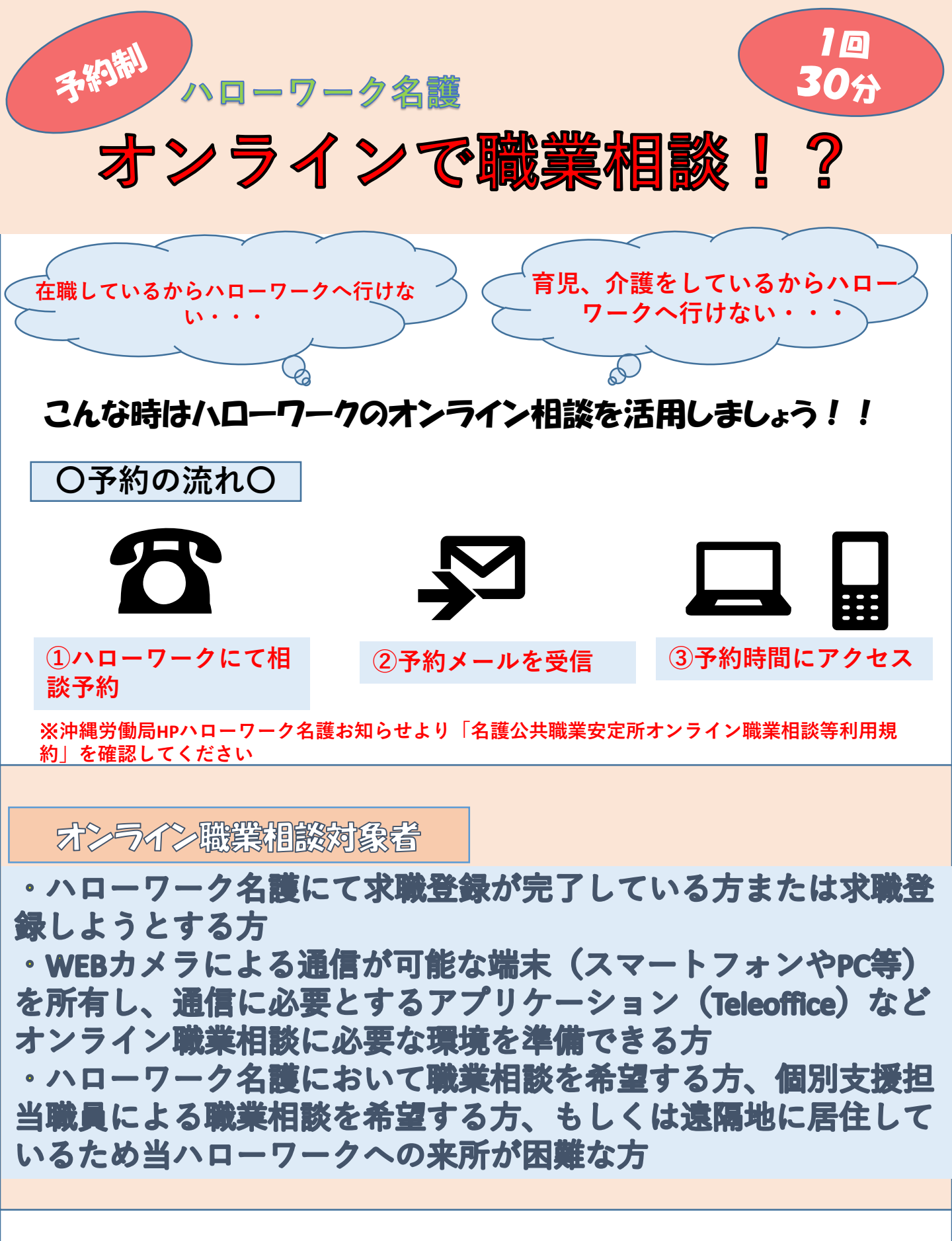

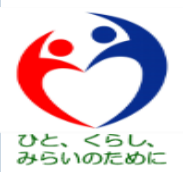

# 接続方法については裏面に記載があります。

ハローワーク名護 職業相談部門 TEL:0980-52-2886

# オンライン職業相談開始方法(Tele Officeを使用します

## ■PC、スマートフォンでのアクセス方法

※事前にmeetingmanager@online-sodan2022.to.ideep.com からのメールを受信できるように設定して下さい。 ※機種や設定によって表示が変わる場合があります。

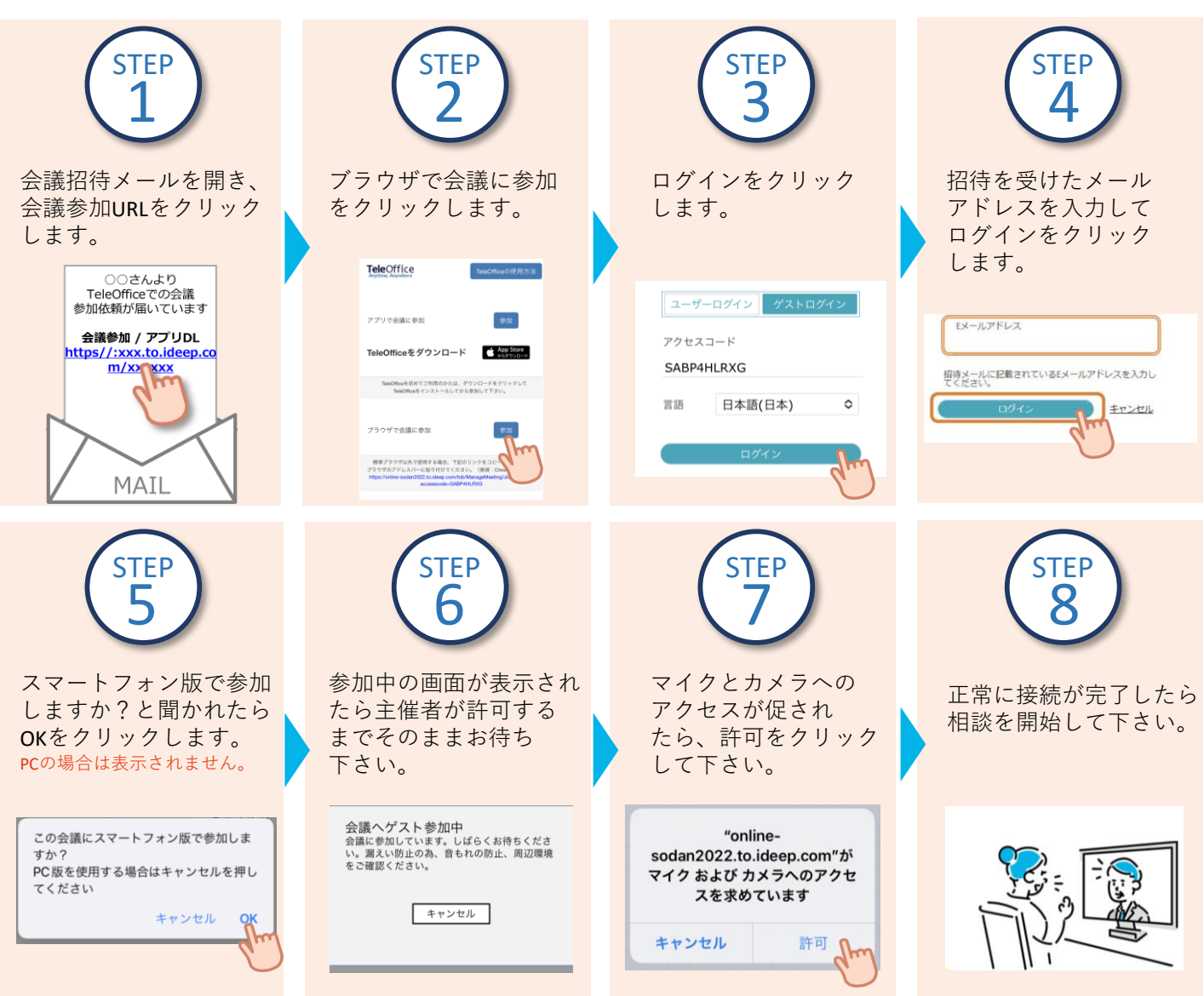

※ハローワークでマイページ登録の際に届け出たメールアドレスを使用します。メールアドレスの登録がない、メールアドレス使用不可等の場合、ハローワークまでご相談ください。

## ■ブラウザ版TeleOffice動作環境

オペレーティングシステム : Windows8.1,Windows10,MacOS,iOS,Android

### ウェブブラウザー

| Windows | Google Chrome , Mozilla FireFox , Microsft Edge (最新版) |
|---------|-------------------------------------------------------|
| iOS     | Safari                                                |
| Android | Google Chrome                                         |
| macOS   | Google Chrome , Mozilla FireFox                       |

#### 注意 事項

- 本サービスを利用するに当たっては、利用規約に同意が必要です。
- 利用する際の機器の設定等は、ご自身でご準備ください。
- 通信料等は自己負担となります。
- 利用時に生じたネット上のトラブル等も、自己責任となります。